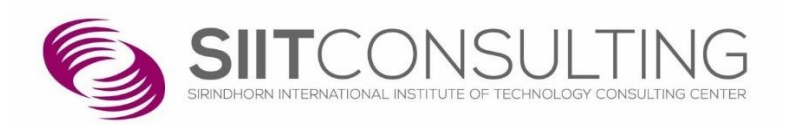

# Research Management System Faculty System

Present to Public Health Faculty Member

Ву

SIIT Consulting Center

Sirindhorn International Institute of Technology, Thammasat University

## Table of Contents

| 1. | Site Address              | 1  |
|----|---------------------------|----|
| 2. | Login                     | 1  |
| 3. | Main menu                 | 2  |
|    | 3.1 Home                  | 2  |
|    | 3.3.1 Picture Gallery     | 3  |
|    | 3.3.2 Video Gallery       | 4  |
|    | 3.2 Researcher            | 4  |
|    | 3.3 All Projects          | 5  |
|    | 3.4 My Projects           | 6  |
|    | 3.5 Add New Project       | 6  |
|    | 3.6 Project Management    | 7  |
|    | 3.6.1 Project Detail      | 7  |
|    | 3.6.2 Project Upload File | 8  |
|    | 3.6.3 Project Installment | 9  |
|    | 3.6.4 Project Status      | 9  |
|    | 3.6.5 Notification        | 9  |
|    | 3.6.6 Pending Project     | 10 |
|    | 3.7 Contact Us            | 10 |
|    | 3.7 My Account            | 11 |
|    | 3.7.1 Account             | 11 |
|    | 3.7.2 Logout              | 11 |
|    |                           |    |

#### Research Management System

#### Officer System

#### 1. Site Address

อาจารย์สามารถเข้าใช้งานเว็บไซต์ได้โดยเข้า http://research.fph.tu.ac.th

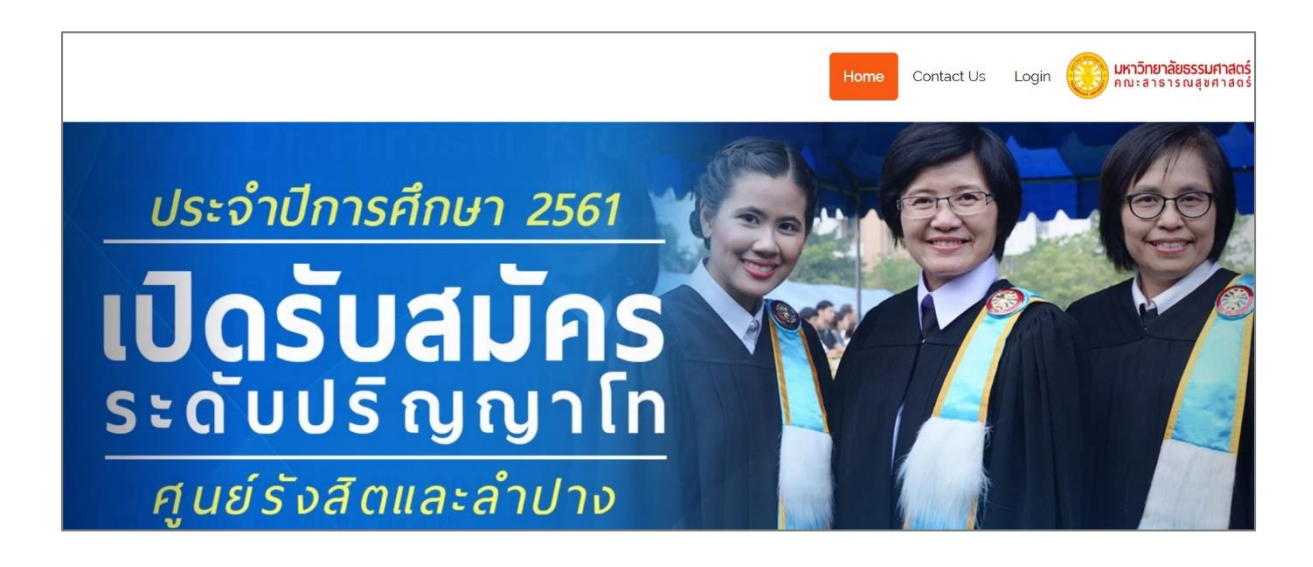

2. Login

เมื่อต้องการเข้าสู่ระบบ ให้เลือกเมนู Login จากนั้นกรอกข้อมูล Username และ Password และกดปุ่ม Login เพื่อเข้า สู่ระบบ

|              | Home Contact Us Login DATION   | <b>าลัยธรรมศาสตร์</b><br>รารณสุขศาสตร์ |
|--------------|--------------------------------|----------------------------------------|
| Login        |                                |                                        |
| Home / Login |                                |                                        |
|              |                                |                                        |
|              | Username or E-mail             |                                        |
|              | Password                       |                                        |
|              |                                |                                        |
|              | Login<br>Forgot your password? |                                        |

ในกรณีที่ลืมรหัสผ่าน ให้กดที่คำว่า Forgot your Password ระบบจะแสดงหน้าตั้งค่ารหัสผ่านใหม่ขึ้นมา

| Password Reset                                                               |  |
|------------------------------------------------------------------------------|--|
| Home / Password Reset                                                        |  |
|                                                                              |  |
|                                                                              |  |
| To reset your password, please enter your email address<br>or username below |  |
| Enter your username or email                                                 |  |
| Reset my password                                                            |  |

จากนั้นให้กรอก Email ที่ลงทะเบียนไว้กับระบบลงในช่อง แล้วกดที่ปุ่ม Reset my Password ระบบจะส่ง Link สำหรับ เปลี่ยนรหัสผ่านไปที่ Email อาจารย์สามารถตั้งผ่านรหัสผ่านใหม่ แล้วเข้าใช้งานระบบได้ตามปกติ

#### 3. Main menu

ระบบอาจารย์ประกอบไปด้วยเมนู Home, Researcher, All Project, My Project, Contact Us และ My Account

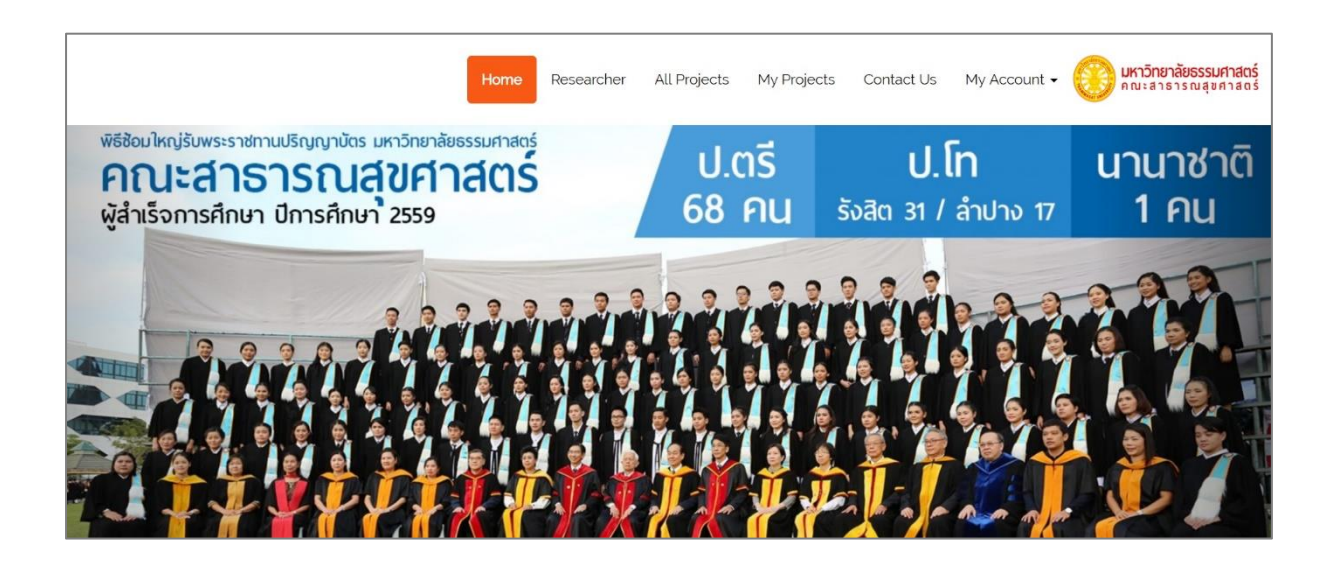

3.1 Home

หน้า Home ประกอบไปด้วย ข่าวประกาศต่าง ๆ และส่วนของการจัดแสดงรูปภาพและวิดีโอ

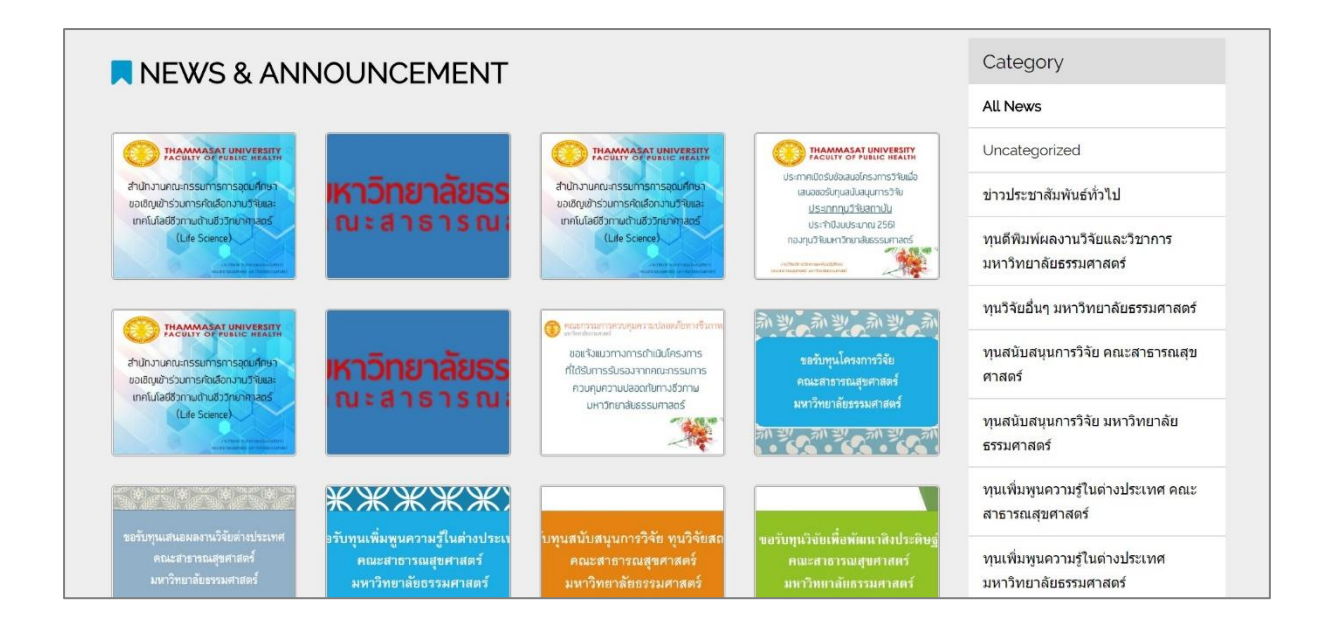

| 📢 May 7, 2018 ประชาสัมพันธ์ ส่านักงานคณะกรรมการการอุดมศึกษา ขอเชิญเข่าร่วมการคัดเลือกงานวิจัยและเทคโนโลยีชีวภาพด้านชีววิทยาศาสตร์                                                                | Gallery                           |
|----------------------------------------------------------------------------------------------------|-----------------------------------|
| iLite Science โดยง<br>ชุป May 7, 2018 เปิดรับข้อเสนอเชิงหลักการ(Conceptual Paper) สำหรับบักวิจัยรุ่นไหม่ จากเงินกองทุนวิจัยมหาวิทยาลัยธรรมศาสตร์ ประจำมึงบประมาณ<br>2651 โดยง                    | Picture                           |
| ->>><br>ศุร์ May 7, 2018 เป็ดรับข้อเสนอโครงการวิจัยเพื่อขอรับทุนวิจัยทั่วไป ประเภทกำหนดหัวข้อ (ชุดโครงการวิจัยดามประเด็นการวิจัย มหาวิทยาลัยธรรมศาตร์)<br>ประรำบึงบประมาณ 2561. <mark>New</mark> | Video                             |
| 📢 May 7, 2018 ประกาศเปิดรับข้อเสนอโครงการวิจัยเพื่อเสนอขอรับทุนสบับสนุนการวิจัย ประเภททุนวิจัยสถาบัน ประจำปังบประมาณ 2561 จากกองทุน<br>วิจัยมหาวิทยาลัยธรรมศาสตร์ New                            |                                   |
| 📢 May 7, 2018 - เปิดรับข้อเสนอโครงการวิจัยเพื่อเสนอขอรับทุนสนับสนุนการวิจัย ประเภททุนวิจัยเพื่อพัฒนาสิ่งประดิษฐ์ จากเงินกองทุนวิจัยมหาวิทยาลัย<br>ธรรมศาสตร์ ประจำปีงบประมาณ 2561 New            | External Link                     |
| 📢 May 7. 2018 🛛 ทุนสนับสนุนการวิจัย ประเภททุนวิจัยทั่วไป (สำหรับอาจารย์/บุคลากรทางการวิจัย) ประจำปีงบประมาณ 2561 🛛 New                                                                           | ทุนสำนักงานคณะกรรมการวิจัยแห่งชาย |
| 📢 April 2, 2018 🛛 ขอแจ้งขอแจ้งแนวทางการดำเนินโครงการที่ได้รับการรับรองจากคณะกรรมการควบคุมความปลอดภัยทางชี่วภาาพ                                                                                  | (วช.)                             |
| 📢 January 19. 2018 🛛 แบบเสนอขอรับทุนโครงการวิจัย คณะสาธารณสุขศาสตร์ มหาวิทยาลัยธรรมศาสตร์                                                                                                    |                                   |
| 📢 January 19, 2018 🛛 เปิดรับสมัครผู้ขอทุนน่าเสนอผลงานวิจัยในต่างประเทศ คณะสาธารณสุขศาสตร์ 2561                                                                                                   | ทุนสำนักงานกองทุนสนับสนุนการวิจัย |
| 📢 January 19, 2018 🛛 เปิดรับสมัครขอรับทุนเพิ่มพูนความรู้ในต่างประเทศ 2561                                                                                                    | (สกว.)                            |
| 📢 January 19, 2018   เปิดรับข้อเสนอโครงการวิจัยเพื่อเสนอขอรับทุนสนับสนุนการวิจัย ทุนวิจัยสถาบัน 2560                                                                                             |                                   |
| 📢 January 19, 2018 🛛 เปิดรับข้อเสนอโครงการวิจัยเพื่อเสนอขอรับทุนสนับสนุนการวิจัย ทุนวิจัยเพื่อพัฒนาสิ่งประดิษฐ์ 2560                                                                             |                                   |

#### 3.3.1 Picture Gallery

## แสดงอัลบั้มรูปภาพต่าง ๆ ที่เกี่ยวข้องกับงานวิจัย

|                                                |                                                                         | Home | Researcher | All Projects | My Projects | Contact Us | My Account 🗸 | <b>มหาวิทยาลัยธรรมศาสตร์</b><br>คณะสาธารณสุขศาสดร์ |
|------------------------------------------------|-------------------------------------------------------------------------|------|------------|--------------|-------------|------------|--------------|----------------------------------------------------|
| 1                                              | Picture                                                                 |      |            |              |             |            |              |                                                    |
| H                                              | Home / Picture                                                          |      |            |              |             |            |              |                                                    |
| Gallery                                        | Picture                                                                 |      |            |              |             |            | Gallery      |                                                    |
| THAN<br>FACE                                   | MMASAT UNIVERSITY                                                       |      |            |              |             |            | Video        |                                                    |
| สำนัทงานคณะ<br>ขอเชิญเข้าร่วม<br>เทคโนโลยีชีวท | กรรมการการอุณภศึกษา<br>เการศัถเลือกงานวิจัยและ<br>ภาพด้านชีววิทยาศาสตร์ |      |            |              |             |            |              |                                                    |
| การคัดเลือกงาน                                 | วิจัย                                                                   |      |            |              |             |            |              |                                                    |

#### 3.3.2 Video Gallery

## แสดงวิดีโอต่าง ๆ ที่เกี่ยวข้องกับงานวิจัย

|                 | Home Researcher All Projects My Projects (             | Contact Us My Acco | unt - 🛞 มหาวิทยาลัยธรรมศาสตร์<br>คณะสาธารณสุขศาสตร์ |
|-----------------|--------------------------------------------------------|--------------------|-----------------------------------------------------|
| Video           |                                                        |                    |                                                     |
| Home / Video    |                                                        |                    |                                                     |
| Gallery Video   |                                                        | Gall               | ery                                                 |
|                 |                                                        | Pictu              | e                                                   |
| าสีทัศร์แรงขาวค | วิดีทัศน์แนะนำคณะสาธารณสุขศาสตร์ มหาวิทยาลัยธรรมศาสตร์ | Video              | 6                                                   |
|                 | วิดีทัศน์∟ Create by May 8, 2018 4:32 am               |                    |                                                     |

#### 3.2 Researcher

อาจารย์สามารถค้นหารายชื่อนักวิจัยคนอื่น ๆ ได้ และสามารถดูรายการโครงการทั้งหมดของนักวิจัยที่ต้องการได้ แต่ระบบจะแสดงเพียงแค่ข้อมูลเบื้องต้นเท่านั้น

|        |                |                                                     | Home                          | Researcher                    | All Projects   | My Projects   | Contact Us             | My Accou              | nt • 🔘 🏻                  | <mark>หาวิทยาลัยธรรมศาสตร์</mark><br>ณะสาธารณสุขศาสตร์ |
|--------|----------------|-----------------------------------------------------|-------------------------------|-------------------------------|----------------|---------------|------------------------|-----------------------|---------------------------|--------------------------------------------------------|
| Res    | sear           | cher                                                |                               |                               | 1              |               |                        |                       |                           |                                                        |
| Home / | Researc        | her                                                 |                               |                               |                |               |                        |                       |                           |                                                        |
|        |                |                                                     |                               | Re                            | esearcher      |               |                        |                       |                           |                                                        |
| Searc  | h for          |                                                     |                               |                               |                |               |                        |                       | Q                         |                                                        |
| N      | lo.            |                                                     | Rese                          | earcher Name                  |                |               |                        | Position              |                           |                                                        |
|        | 1              | Dr. Andrew Lee Corwin                               |                               |                               |                |               |                        |                       |                           |                                                        |
|        | 2              | Dr. Li Liang                                        |                               |                               |                |               |                        |                       |                           |                                                        |
|        | 3              | Prof.Dr. Marc Van der Pr                            | utten                         |                               |                | 9             | าาสตรจารย์             |                       |                           |                                                        |
| Proje  | ect c          | of ขัยยุทธ ชวลิต                                    | านิธิกุล                      | Resea                         | urcher Projec  | ct            |                        |                       |                           |                                                        |
| Ne     |                |                                                     |                               | Designat                      |                |               | 0                      | Dur                   | ation                     |                                                        |
| INO.   |                |                                                     |                               | Project                       |                |               | Owner                  | Start                 | Finish                    |                                                        |
| 1      | โครงก<br>สถานก | ารพัฒนายุทธศาสตร์และเค่<br>การณ์การดูแลสุขภาพของลูเ | รือข่ายการสร้า<br>กจ้างในสถาน | เงเสริมสุขภาพและ<br>ประกอบการ | ะความปลอดภัยใน | การทำงานการศึ | กษา หัวหน้า<br>โครงการ | 15<br>พฤษภาคม<br>2556 | 15 <b>สิงหาคม</b><br>2556 |                                                        |
|        |                |                                                     |                               |                               |                |               |                        |                       |                           |                                                        |

3.3 All Projects

หน้า All Project จะแสดงรายชื่อโครงการทั้งหมดที่มีในระบบ โดยอาจารย์จะสามารถจัดการข้อมูลได้เฉพาะ โครงการที่อาจารย์เป็นเจ้าของเอง

อาจารย์สามารถค้นหาโครงการได้ โดยค้นหาจากวันที่ สถานะโครงการ ประเภทโครงการ และงบประมาณของ โครงการ

| All Projects            |                          |                        |                  |
|-------------------------|--------------------------|------------------------|------------------|
| Home / All Projects     |                          |                        |                  |
| All Projects            |                          | + Add New Proj         | ect              |
| Submitted Proposal Form | sitted Progress Report   | Submitted Final Report | inancial Audited |
| Select DateStart :      | Select DateEnd :         | Select Status P        | oject :          |
| Select Type :           | Select Total Budget(Bath | ) :                    | ×                |
| Select                  | ▼ Select                 | Clear Data Sea         | rch              |

รายชื่อของโครงการจะแสดงอยู่ในตาราง โดยข้อมูลวันที่ และสถานะ จะแสดงเฉพาะโครงการที่อาจารย์เป็นเจ้าของ

| No 🏨 | Type ↓†                              | Search Name of Project                                                                                                    | 1¢                                                       | Start - End | 11 | Status | 11 | 11 |
|------|--------------------------------------|----------------------------------------------------------------------------------------------------|----------------------------------------------------------|-------------|----|--------|----|----|
| 1    | โครงการ<br>วิจัยทุน<br>ภายนอก<br>คณะ | การประเมินความจลาดอย่างง่ายในการดำเนิน<br>นักศึกษาในพื้นที่จังหวัดปทุมธานี                                                      | ชีวิด ของนักเรียน                                        |             |    |        |    |    |
| 2    | โครงการ<br>วิจัยทุน<br>ภายนอก<br>คณะ | ระบาดวิทยาปัญหาสุขภาพในผู้สูงอายุ และคว<br>เพื่อการพัฒนา รูปแบบการจัดบริการสุขภาพแ<br>สมสำหรับผู้สูงอายุในเขดเทศบาลเมือง จังหว้ | ามต้องการที่จำเป็น<br>ละสิ่งแวดล้อมที่เหมาะ<br>ดปทุมธานี |             |    |        |    |    |
| 3    | โครงการ<br>วิจัยทุน<br>ภายในคณะ      | การประยุกด์ใช้เทคนิคกระบวนการวิเคราะห์ลั<br>เพื่อดัดสินใจเลือกประเด็นปัญหาอนามัยสั่งแว<br>เทศบาลปราสาททองอ.บางปะอืน จ.พระนครผ   | ดับขั้นเชิงวิเคราะห์<br>ดล้อม กรณีศึกษา<br>รีอยุธยา      |             |    |        |    |    |
| 4    | โครงการ<br>วิจัยทุน<br>ภายในคณะ      | พฤดิกรรมสุขภาพของพนักงานให้บริการบนรย<br>ขนส่งมวลชนกรุงเทพ (ขสมก.)                                                              | โดยสารขององค์การ                                         |             |    |        |    |    |
| 5    | โครงการ<br>วิจัยทุน<br>ภายในคณะ      | การประเมินความเสี่ยงสุขภาพจากการสัมผัสโ<br>สส่ไฮโดรคาร์บอนในกลุ่มพนังงานขับรถโดยส                                               | พลีไขคลึกอะโรมาตี<br>กรประจำทาง ขสมก.                    |             |    |        |    |    |

#### 3.4 My Projects

หน้า My Project จะแสดงเฉพาะโครงการที่อาจารย์เป็นหัวหน้าโครงการ และเป็นผู้ร่วมโครงการ

| My Projects                               |                                                                                                    |                               |                       | + Add New Project |
|-------------------------------------------|----------------------------------------------------------------------------------------------------|-------------------------------|-----------------------|-------------------|
| Submitted Pr                              | Submitted Progress Repor                                                                                              | t Submitted Installment       | ubmitted Final Report | nancial Audited   |
| C Search<br>Display 10 • re<br>No Li Type | cords                                                                                                    | Start - End ปĵ Owner          | Jî Status             | 11 11             |
| 1                                         | โครงการพัฒนายุทธศาสตร์<br>และเครือข่ายการสร้าง<br>เสริมสุขภาพและความ<br>ปลอดภัยในการทำงานการ<br>ศึกษาสถานการณ์การดูแล | 2013/05/15 - Pl<br>2013/08/15 | Wait Confirm Project  | BC ±              |

- (1) กดเพื่อเข้าสู่หน้าดูข้อมูลโครงการ
- (2) กดเพื่อเข้าสู่หน้าแก้ไขข้อมูลโครงการ
- (3) กดเพื่อเข้าสู่หน้าอัปโหลดเอกสารข้อมูลโครงการ

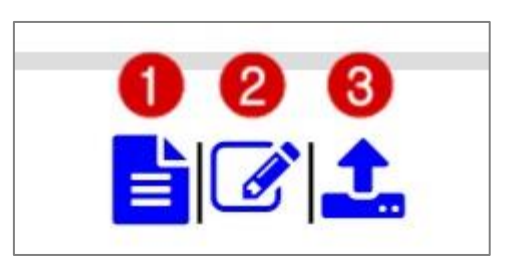

3.5 Add New Project

อาจารย์สามารถกรอกข้อมูลโครงการใหม่ โดยกดที่ปุ่ม Add New Project จากนั้นเลือกประเภทของโครงการ

|                             | Home    | Researcher                  | All Projects | My Projects                   | Contact Us | My Account 🗸 | <b>มหาวิทยาลัยธรรมศาสตร์</b><br>คณะสาธารณสุชศาสตร์ |
|-----------------------------|---------|-----------------------------|--------------|-------------------------------|------------|--------------|----------------------------------------------------|
| Add New Project             |         |                             | //           |                               |            |              |                                                    |
| - Control Francisco English |         | Add                         | New Project  |                               |            |              |                                                    |
|                             | โครงการ | RA 03.1<br>วิจัยทุนภายในคณะ | โครงเ        | RA 03.2<br>การวิจัยทุนภายนอกค | าณะ        |              |                                                    |

เมื่อเลือกประเภทของโครงการแล้ว ระบบจะแสดงแบบฟอร์มที่ต้องกรอกขึ้นมา อาจารย์สามารถกรอกข้อมูลให้ ครบถ้วน แล้วกดที่ปุ่ม Save ระบบจะบันทึกข้อมูลโครงการเข้าสู่ระบบ

|                          | RA 03.1<br>โครงการวิจัยทุนภายในคณะ | RA 03.2<br>โครงการวิจัยทุนภายนอกคณะ |  |
|--------------------------|------------------------------------|-------------------------------------|--|
| 1. ชื่อเรื่องภาษาไทย *   |                                    |                                     |  |
| o d. d                   |                                    |                                     |  |
| 2. ชอเรองภาษาองกฤษ (ถาม) |                                    |                                     |  |

#### 3.6 Project Management

3.6.1 Project Detail

หน้า Project Detail จะแสดงข้อมูลโครงการทั้งหมด

| Project Det           | ail                                                                                                    |
|-----------------------|----------------------------------------------------------------------------------------------------|
| Home / Project Detail |                                                                                                    |
| My Projects           | RA 03.1 RA 03.2                                                                                                    |
| Add New Project       | โครงการทุนวิจัยภายในคณะ โครงการทุนวิจัยภายนอกคณะ                                                                                 |
| Project Detail        |                                                                                                    |
| Project Upload File   | Υ                                                                                                    |
| Project Installment   | เครงการพฒนายุทธศาสตรและเครอขายการสรางเสรมสุขภาพและความบลออภมยเนการทางานการคกษาสถานการณการดูแลสุขภาพข<br>ลูกจ้างในสถานประกอบการ   |
| Project Status        |                                                                                                    |
| Notification          | 1. ชื่อเรื่องภาษาไทย                                                                                                    |
| Pending Project       | ์<br>โครงการพัฒนายุทธศาสตร์และเครือข่ายการสร้างเสริมสุขภาพและความปลอดภัยในการทำงานการศึกษาสถานการณ์การดูแลสุขภาพของลูกจ้างในสถาน |

อาจารย์สามารถแก้ไขข้อมูลได้ โดยกดที่ปุ่ม Edit โดยเมื่อส่งเอกสาร Proposal แล้ว จะไม่สามารถแก้ไข ข้อมูลโครงการได้ และอาจารย์ที่เป็นเจ้าของโครงการเท่านั้นที่สามารถแก้ไขข้อมูลโครงการได้ และสามารถดาวน์โหลดเอกสาร แบบฟอร์มเสนอโครงการวิจัย โดยกดที่ปุ่ม Report

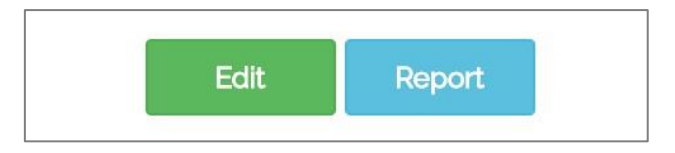

### 3.6.2 Project Upload File

หน้า Project Upload File จะแสดงรายการเอกสารของโครงการทั้งหมดที่จำเป็นต้องส่ง ส่วนแรกจะแสดง ให้เห็นว่าเอกสารใดบ้างที่ส่งแล้ว และเอกสารใดบ้างที่ยังไม่ส่ง

| Project             | Upload File                                                                                                    |
|---------------------|----------------------------------------------------------------------------------------------------|
| Home / Project Up   | load File                                                                                                    |
| My Projects         | Project Upload File                                                                                                    |
| Add New Project     | ۲                                                                                                    |
| Project Detail      | เครงการพฒนายุทธศาสตรและเครอชายการสรางเสรมสุขภาพและครามบลยตมยเนการทางานการคกษาสถานการแการผูแล<br>สุขภาพของลูกจ้างในสถานประกอบการ |
| Project Upload File |                                                                                                    |
| Project Installment | Submitted Form( 0/4 )                                                                                                    |
| Project Status      | × Proposal/TOR                                                                                                    |
| Notification        | Budget Plan 5.2 Form (Approved by Director)                                                                                     |
| Pending Project     | Contract/Reference of Research Commissioning                                                                                    |

ส่วนต่อมาเป็นแบบฟอร์มการส่งเอกสาร โดยจะแสดงรายชื่อเอกสารทั้งหมดที่ต้องส่ง อาจารย์สามารถแนบ เอกสารโดยกดที่ปุ่ม Upload และเมื่อส่งเอกสารแล้ว Status จะเปลี่ยนเป็นเครื่องหมายถูก

| Title                                         | Status | Upload   | Download |
|-----------------------------------------------|--------|----------|----------|
| *Proposal/TOR                                 | ×      | 1 Upload |          |
| *Budget Plan                                  | ×      | 🌲 Upload |          |
| *5.2 Form (Approved by Director)              | ×      | 1 Upload |          |
| *Contract/Reference of Research Commissioning | ×      | 1 Upload |          |
| Budget installment ( PDF Only )               |        |          |          |
| Budgetinstallment                             |        |          |          |

#### 3.6.3 Project Installment

อาจารย์สามารถติดตามการส่งงวดเงินได้ที่เมนู Project Installment

|                          |                       | Home                     | Researcher            | All Projects              | My Projects                  | Contact Us                 | My Account 🗸 | <b>มหาวิทยาลัยธรรมศาสตร์</b><br>คณะสาธารณสุขศาสตร์ |
|--------------------------|-----------------------|--------------------------|-----------------------|---------------------------|------------------------------|----------------------------|--------------|----------------------------------------------------|
| Project Ins              | tallme                | nt                       |                       | 1                         |                              |                            |              |                                                    |
| Home / Project Installme | nt                    |                          |                       |                           |                              |                            |              |                                                    |
| My Projects              |                       |                          |                       | Pro                       | oject Instal                 | lment                      |              |                                                    |
| Add New Project          | 5                     | ~                        |                       | × 0                       |                              |                            | •            | 4                                                  |
| Project Detail           | เครง                  | การพฒนายุทธเ             | <b>หาสตรและเครอ</b> ข | ายการสรางเสระ<br>สุขภาพขอ | มสุขภาพและค<br>งลูกจ้างในสถา | าวามบลอดภยเ<br>านประกอบการ | นการทางานการ | ศกษาสถานการณการดูแล                                |
| Project Upload File      |                       |                          |                       |                           |                              |                            |              |                                                    |
| Project Installment      | Categorie<br>งบประมาย | es :<br>ณ : 499,000.00 เ | มาท                   |                           |                              |                            |              |                                                    |
| Project Status           | งวดที่                | งบโครงการวิจัย           | งบดำเบินการที่ได้รับ  | เ สัดส่วนงวดเงิง          | 196 e'nass                   | รมเบียนคณะฯ ตามสั          | ดส่วนงวดเงิน | ค่า TU-RAC องบามโดยคอบาดี 2.5%                     |
| Notification             |                       | 404114111110             | 100 100 100 100 100   |                           | 170 1103                     |                            |              |                                                    |
| Pending Project          | Total                 | 0.00                     | 0.00                  | 0.00                      |                              | 0.00                       |              | 0.00                                               |

#### 3.6.4 Project Status

หน้า Project Status จะแสดงภาพรวมการส่งเอกสารทั้งหมดของโครงการ

| Project             | Status                   |                                                                                                    |                    |
|---------------------|--------------------------|----------------------------------------------------------------------------------------------------|--------------------|
| Home / Project Sta  | us                       |                                                                                                    |                    |
| My Projects         |                          | Project Status                                                                                                  |                    |
| Add New Project     | โครงการพัฒนากะเทรสกสตร์บ | อมเครือต่ายเกรรสร้างเสริบสุขเกามแอนความปออคอัยในเกระทำงานเกรสึกนกสุก                                            | າມດາຮຸດໂດງຮຸດແລ    |
| Project Detail      | ยางการพณน เอยอก เลยง     | สะเหรียง ไอการถึง เหล่ามีสุขภาพและหว่ามีปลอยที่มอเน็การที่ เจ้านการหกัง เล่า<br>สุขภาพของลูกจ้างในสถานประกอบการ | នេយ ទេណា ទេហ្គឹសតា |
| Project Upload File |                          |                                                                                                    |                    |
| Project Installment |                          |                                                                                                    |                    |
| Project Status      | Submitted Form           |                                                                                                    |                    |
| Notification        |                          | *Proposal/TOR                                                                                                   | ×                  |
| Dualian Dualant     |                          | "Budget Plan                                                                                                    | ×                  |
| Penaing Project     |                          | *5.2 Form (Approved by Director)                                                                                | ×                  |
|                     |                          | *Contract/Reference of Research Commissioning                                                                   | ×                  |
|                     |                          | Confirm Status                                                                                                  | ×                  |

3.6.5 Notification

หน้า Notification เป็นส่วนแจ้งเตือนการส่งเอกสาร คือ ผู้ดูแลจะส่งข้อความหาอาจารย์เมื่อถึงเวลาที่ต้องส่ง เอกสาร โดยระบบจะแจ้งเตือนเอกสารที่ต้องส่ง และกำหนดช่วงเวลาในการส่งเอกสารมาด้วย

| Notification        |                     |                     |                    |                        |                       |                      |
|---------------------|---------------------|---------------------|--------------------|------------------------|-----------------------|----------------------|
| Home / Notification |                     |                     |                    |                        |                       |                      |
| My Projects         |                     |                     | Noti               | fication               |                       |                      |
| Add New Project     | โครงการพัฒนาย       | พรสวสตร์แอนเครื่อย่ | ายการสร้างเสริงสม  | ວານແລະອວາເພລລອວັເມື່ອວ | ารทักงานการสึกษาสุการ | เอารอโอาร            |
| Project Detail      | en san i sumana i d | ทยา เลข เและเก เยบ  | ดูแลสุขภาพของลูกจ่ | ้ำงในสถานประกอบการ     |                       | 811 1 9 6 18 1 1 1 9 |
| Project Upload File |                     |                     |                    |                        |                       |                      |
| Project Installment |                     |                     |                    |                        |                       |                      |
| Project Status      |                     |                     |                    |                        |                       |                      |
| Notification        | No Subject          | of Notification     | Deadline           | Date of Notification   | Remark                |                      |
| Pending Project     |                     |                     |                    |                        |                       |                      |

3.6.6 Pending Project

หน้า Pending Project คือส่วนที่แสดงรายการส่งเอกสารที่เลยกำหนดมาแล้ว คือ เมื่ออาจารย์ไม่ส่งเอกสาร ในระยะเวลาที่ผู้ดูแลกำหนด รายการนั้นจะมาแสดงที่หน้า Pending Project

|                        | Home Researcher All Projects My Projects Contact Us My Account 🗸 🜍 มหาวิทยาลัยธรรมศาสตร์                                                |
|------------------------|----------------------------------------------------------------------------------------------------|
| Pending Proj           | ect                                                                                                    |
| Home / Pending Project |                                                                                                    |
| My Projects            | Pending Project                                                                                                    |
| Project Detail         |                                                                                                    |
| Project Upload Status  | โครงการพัฒนายุทธศาสตร์และเครือข่ายการสร้างเสริมสุขภาพและความปลอดภัยในการทำงานการศึกษาสถานการณ์การดูแล<br>สุขภาพของอกจ้างในสอบบประกอบการ |
| Project Installment    | ยุ และ เพชองผู้แห่ง เจริงสอบ เพชงงายอย่าง                                                                                               |
| Project Status         |                                                                                                    |
| Notification           |                                                                                                    |
| Pending Project        | Not Pending Project                                                                                                    |

3.7 Contact Us

อาจารย์สามารถติดต่อผู้ดูแลระบบได้ผ่านหน้า Contact Us

|      |                              | Home | Researcher | All Projects | My Projects                   | Contact Us                             | My Account 🗸 | มหาวิทยาลัยธรรมศาสตร์<br>คณะสาธารณสุขศาสตร์ |
|------|------------------------------|------|------------|--------------|-------------------------------|----------------------------------------|--------------|---------------------------------------------|
| Cc   | ontact Us                    |      |            |              |                               |                                        |              |                                             |
| Home | e / Contact Us               |      |            |              |                               |                                        |              |                                             |
|      |                              |      | Ca         | ontact Us    |                               |                                        |              |                                             |
|      | Your name                    |      |            |              | Informatio                    | n                                      |              |                                             |
|      | Your email address           |      |            |              | Email : resea<br>Phone : 0256 | irch@fph.tu.ac.th<br>644440-79 ด่อ 742 | 5            |                                             |
|      | Your subject of this message |      |            |              |                               |                                        |              |                                             |
|      | Write us something           |      |            |              |                               |                                        |              |                                             |

#### 3.7 My Account

#### 3.7.1 Account

เมนู Account สำหรับการแก้ไขข้อมูลส่วนตัว และเปลี่ยนรหัสผ่านของอาจารย์

|   |                                             |   | Account<br>Username<br>chaiyuth.c@fph.tu.ac.th |
|---|---------------------------------------------|---|------------------------------------------------|
|   | <b>ชัยยุทธ ชวลิดนิธิกุล</b><br>View profile |   | First Name<br>ขันยุทธ                          |
| 4 | Account                                     | > | Last Name                                      |
| * | Change Password                             | > | ขวลิดนิธิกุล                                   |
|   | Privacy                                     | > | E-mail Address                                 |
|   |                                             |   | Chaiyuth.c@fph.tu.ac.th                        |

#### 3.7.2 Logout

อาจารย์สามารถออกจากระบบได้ ด้วยการกดที่ปุ่ม My Account และกดที่ปุ่ม Logout เพื่อออกจากระบบ